#### **RSL10 Smart Shot Color Camera Getting Started Guide**

#### Overview

The RSL10 Smart Shot Color Camera (SECO-RSL10-CAM-COLOR-GEVK) is a complete ultra-low-power, event-triggered, node-to-cloud platform that enables smart image capture for portable, low duty cycle loT applications including asset monitoring and event-triggered camera. Based on the RSL10 SIP and the ARX3A0 CMOS image sensor (color and mono), the platform features multiple trigger modes including periodic intervals, motion detection, and environmental sensor triggers (e.g. changes in temperature and humidity). The RSL10 SIP serves as the processing hub of the camera, and Bluetooth® Low Energy (Bluetooth LE) connectivity enabling remote control and transfer of captured image and sensor data to the provided mobile app (available on  $GooglePlay^{TM}$ ,  $iOS^{II}$ ).

This guide provides instructions for using the RSL10 Smart Shot Color Camera and accompanying mobile application. For further information about the platform, refer to the <u>User Manual</u>.

To get started with the platform, you will need:

- RSL10 Smart Shot Camera (SECO-RSL10-CAM-COLOR-GEVK)
- RSL10 Smart Shot mobile app
- RSL10 FOTA mobile app
- Amazon Web Services<sup>™</sup> (AWS<sup>™</sup>) account credentials to use Amazon Rekognition<sup>™</sup>

#### **Hardware Setup**

The RSL10 Smart Shot Color Camera kit includes the baseboard PCB, two ARX3A0 IAS camera modules and a USB cable. By default, the color ARX3A0 IAS module is mounted onto the PCB and the mono IAS module is bundled with the kit. To use the mono IAS module, swap the module onto the baseboard PCB. The firmware supports both module, and is capable of automatically identifying the modules. In this guide, we will be using the color IAS module.

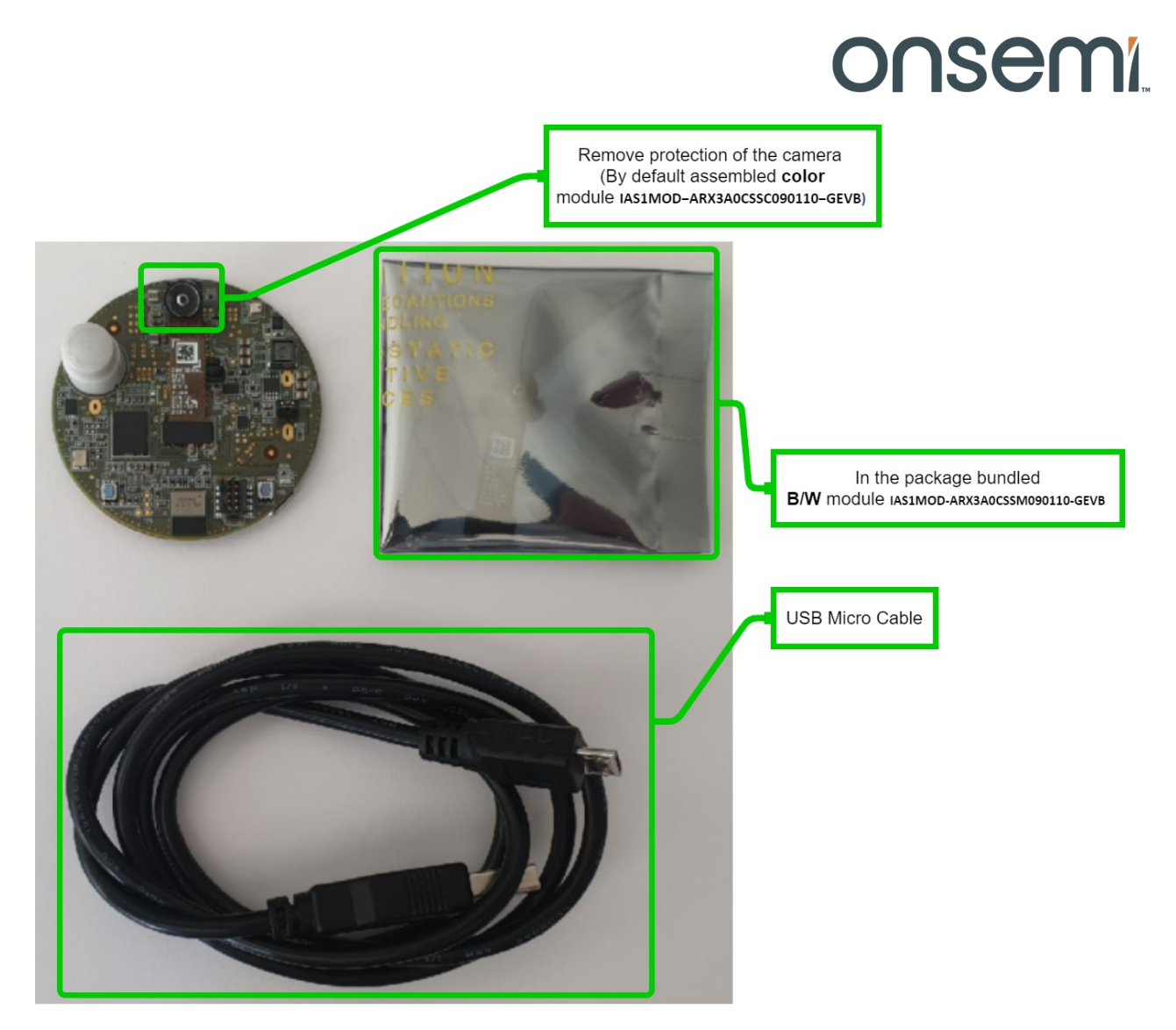

Figure 1. Unboxing the RSL10 Smart Shot Camera

To get started with the kit, remove the protective layer from the camera module and connect the provided USB cable to your PC's USB port (Fig.2).

A green LED, shown in figure 2 below, will begin blinking to confirm that the device is ready and in BLE Advertising Mode.

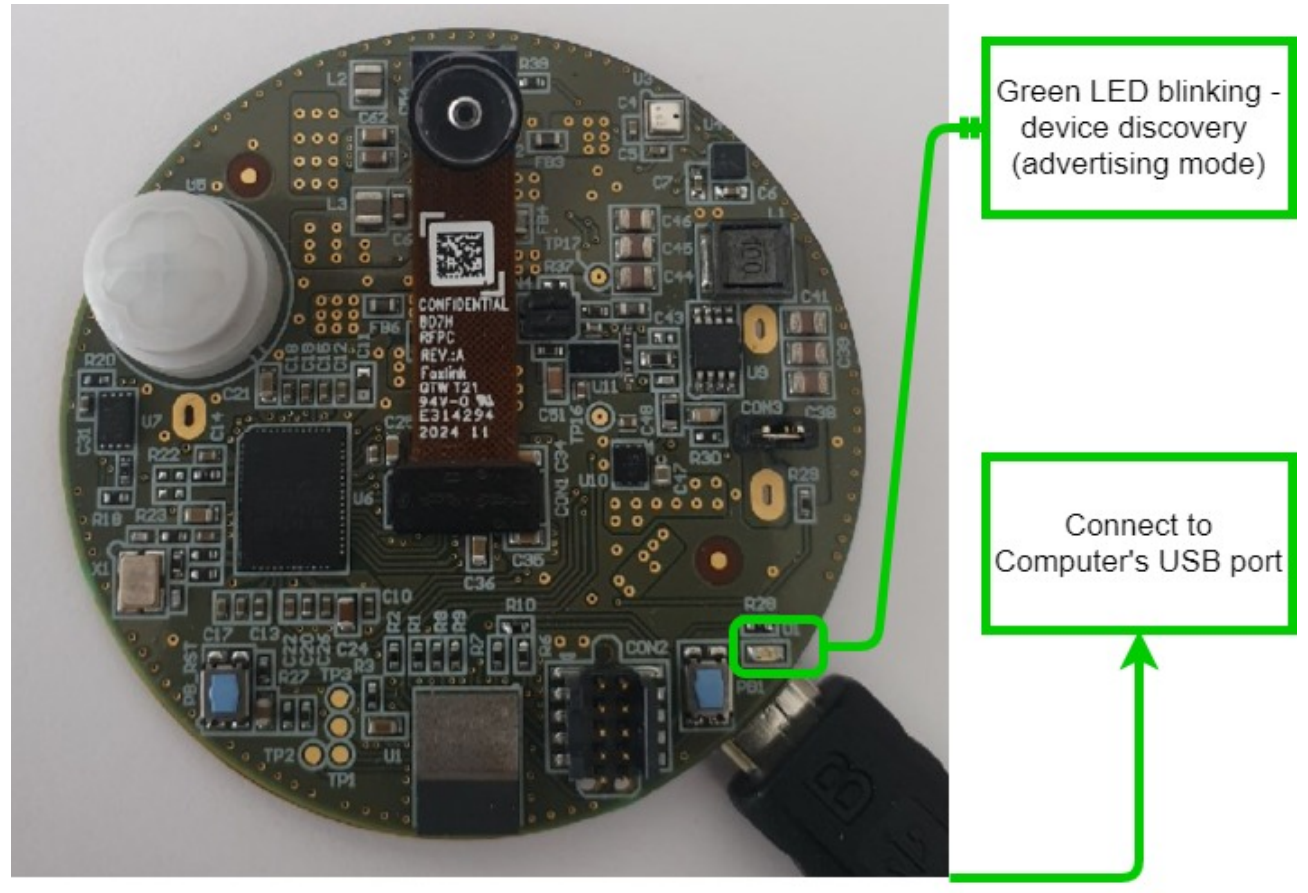

Figure 2. Operation after Micro USB is Connected

#### Install the RSL10 Smart Shot Mobile App

In order to operate the board, download *RSL10 Smart Shot* mobile app from GooglePlay<sup>™</sup> or iOS<sup>®</sup>. After installing the app, ensure that Bluetooth and GPS are enabled on your phone. The following sections detail steps to capture images from the camera over Bluetooth Low Energy, set trigger events, perform image analytics using AWS Rekognition and perform wireless firmware updates (FOTA).

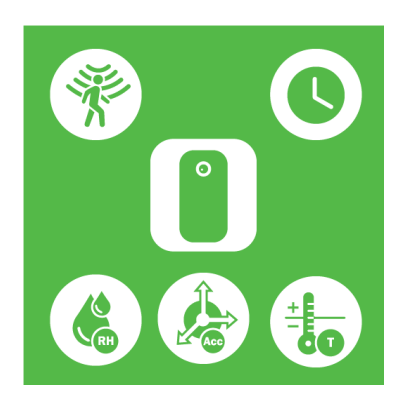

Figure 3. RSL10 Smart Shot Mobile App

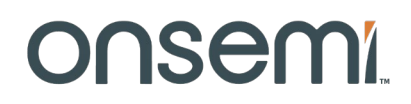

#### **Connect to the Camera**

The home screen of the mobile app displays the RSL10 Smart Shot Camera as a discovered device. Select the device to connect the camera to the mobile app (fig. 4).

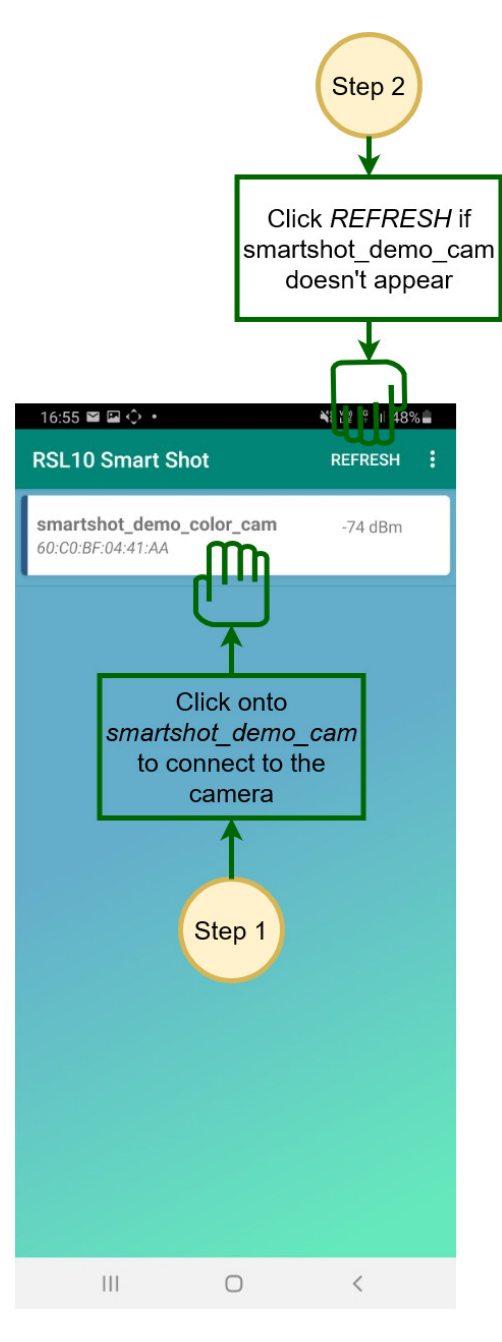

Figure 4. Connecting the RSL10 Smart Shot Camera to the Mobile App

#### **Capture Image**

After the camera is connected, the app will switch to the image capture page in Figure 5. Click the *Camera* icon to instruct the camera to take a picture. The image captured by the camera is transferred over Bluetooth Low Energy and is displayed on the screen. To save the image on your mobile phone, click the *Save i*con. On an Android phone, the image is stored in the *RSL10Smartshot* directory. On iPhone, the image is stored in your *Photos* directory.

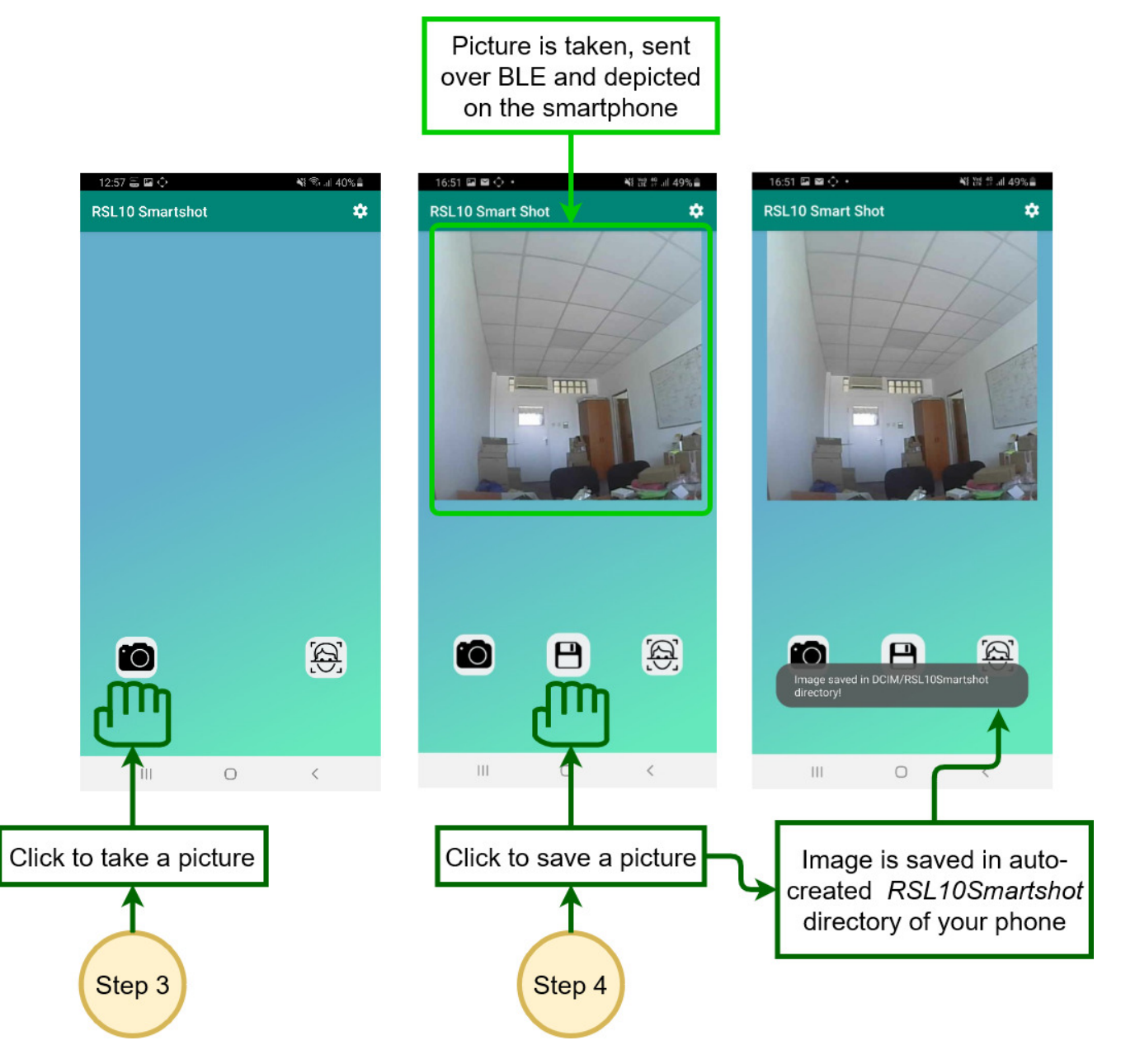

Figure 5. Using the RSL10 Smart Shot App to Capture and Save a Picture

#### **Capture Stream of Images**

The camera also can capture continuous stream of images with different frame rates. Click the *Settings icon* on the top right corner and toggle the *Mode* option from *Single Image* to *Stream*. You can also adjust the frame rate from <1 frame/second to 1 frame/minute.

Exit the *Settings menu* by tapping the bottom of the screen. Click the *Play button* to start streaming images, and click the *Stop button* to stop.

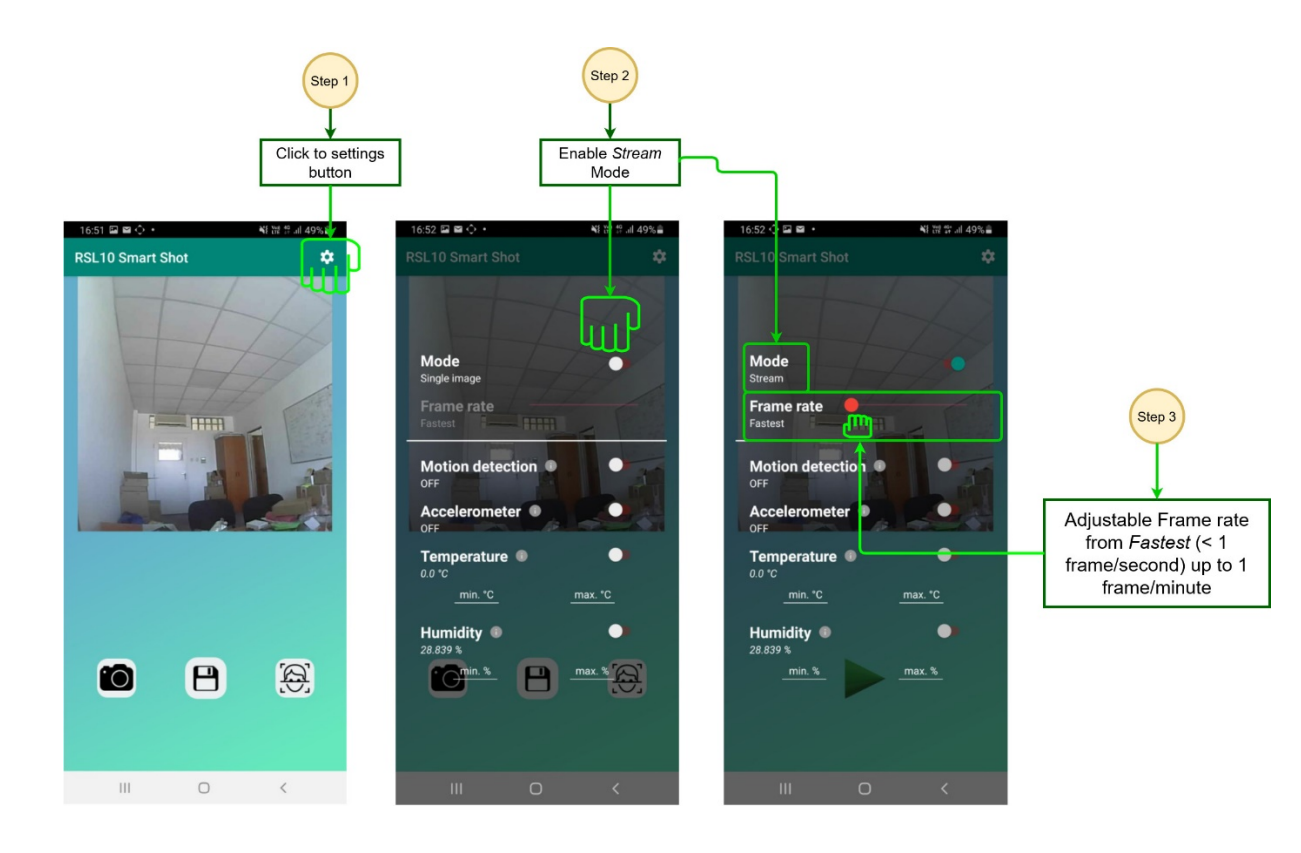

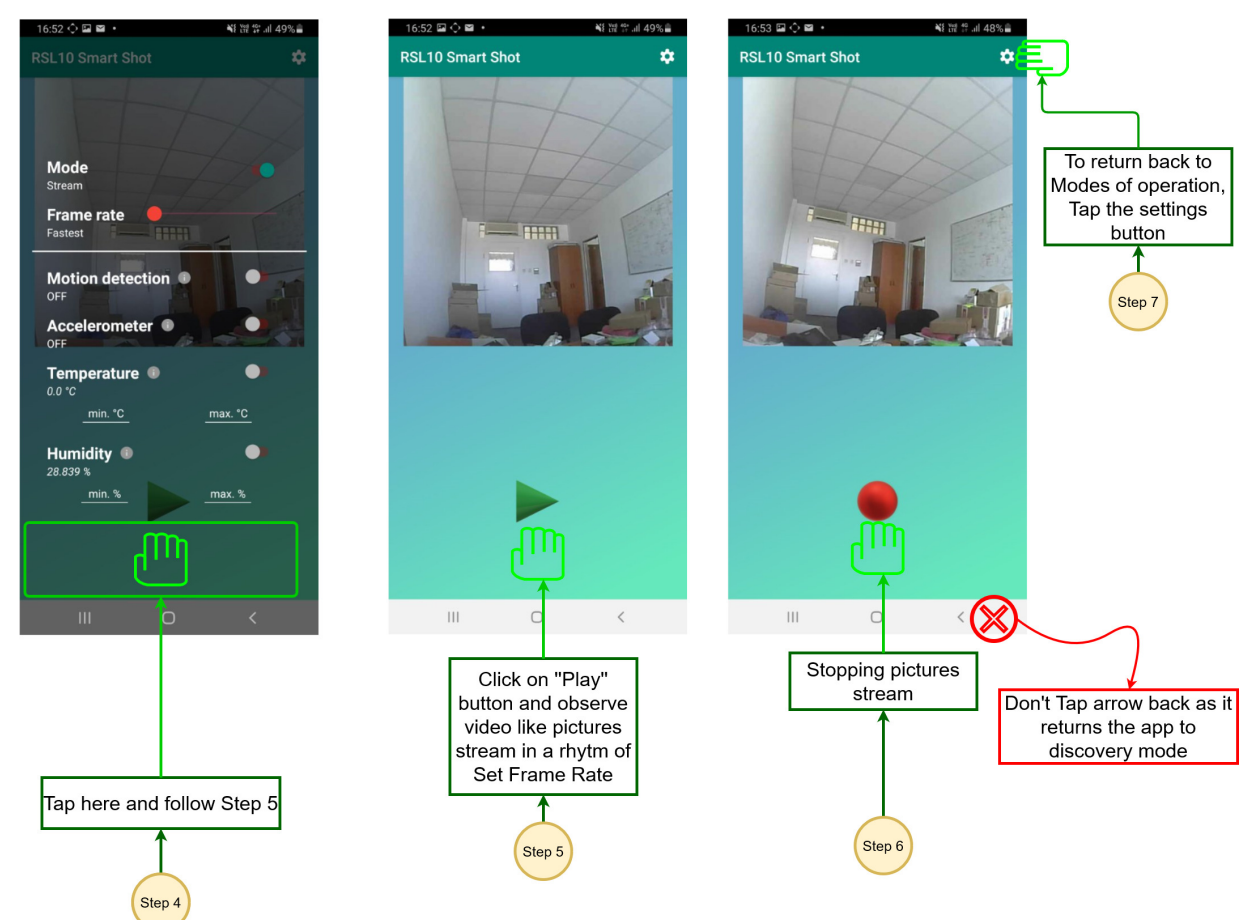

Figure 6. Stream Mode

#### **Setting Event Triggers**

The RSL10 Smart Shot Camera supports four environmental sensors, which can be used to trigger image capture whenever a change in value is detected.

To set or change the triggers, select the *Settings icon*. You can turn the triggers ON or OFF by toggling the switch for each sensor. For temperature and humidity sensors, you can also set the minimum and maximum thresholds values, and trigger an event when the sensors detect values outside the range. You can enable either an individual sensor or a combination of sensors to set your trigger condition for image capture.

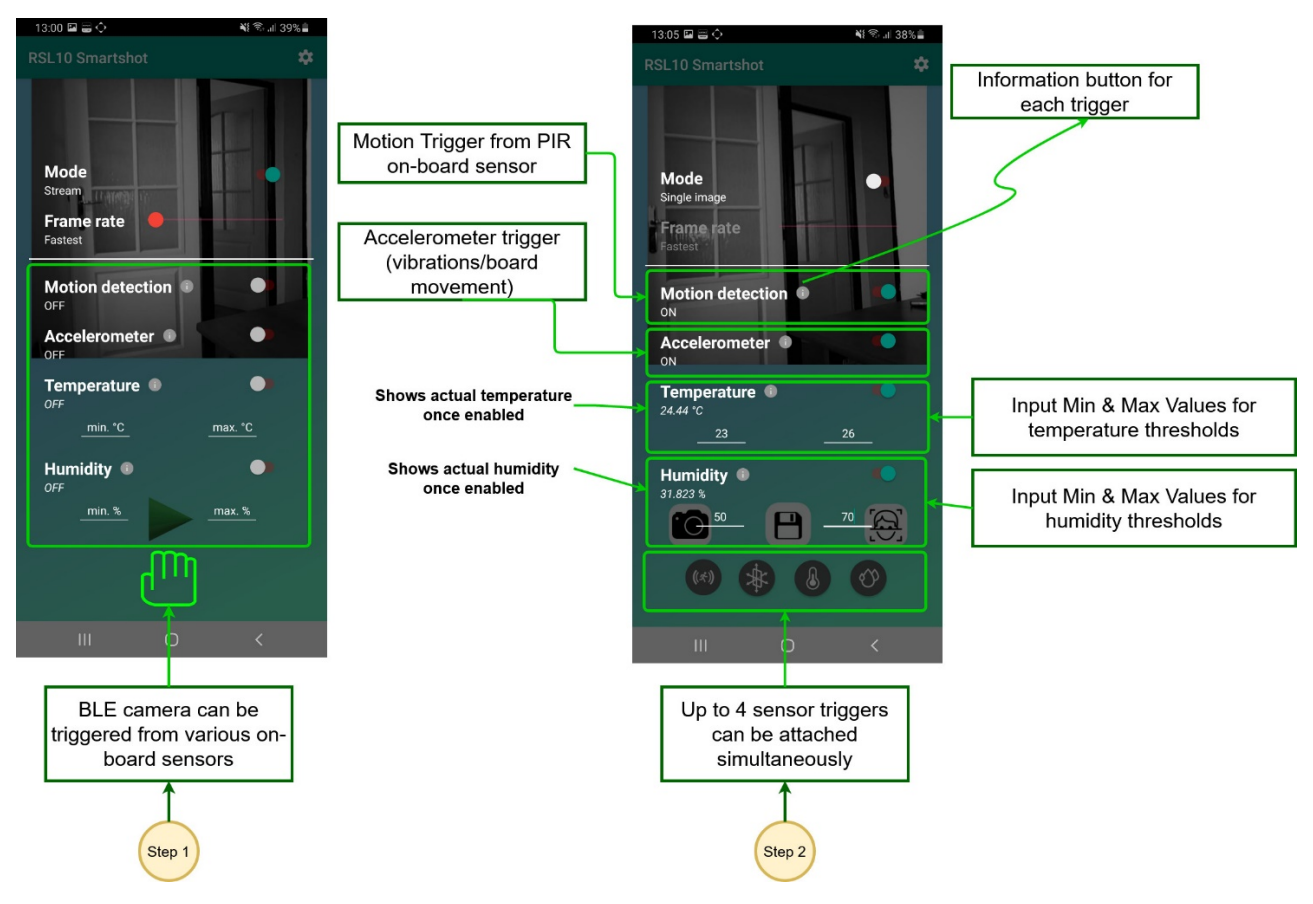

Figure 7. Environmental Trigger Settings

Exit the *Settings menu* by tapping the bottom of the screen. The RSL10 Smart Shot Camera will be armed and capture an image each time event conditions are triggered. The captured image along with the triggered event condition will be displayed on the screen.

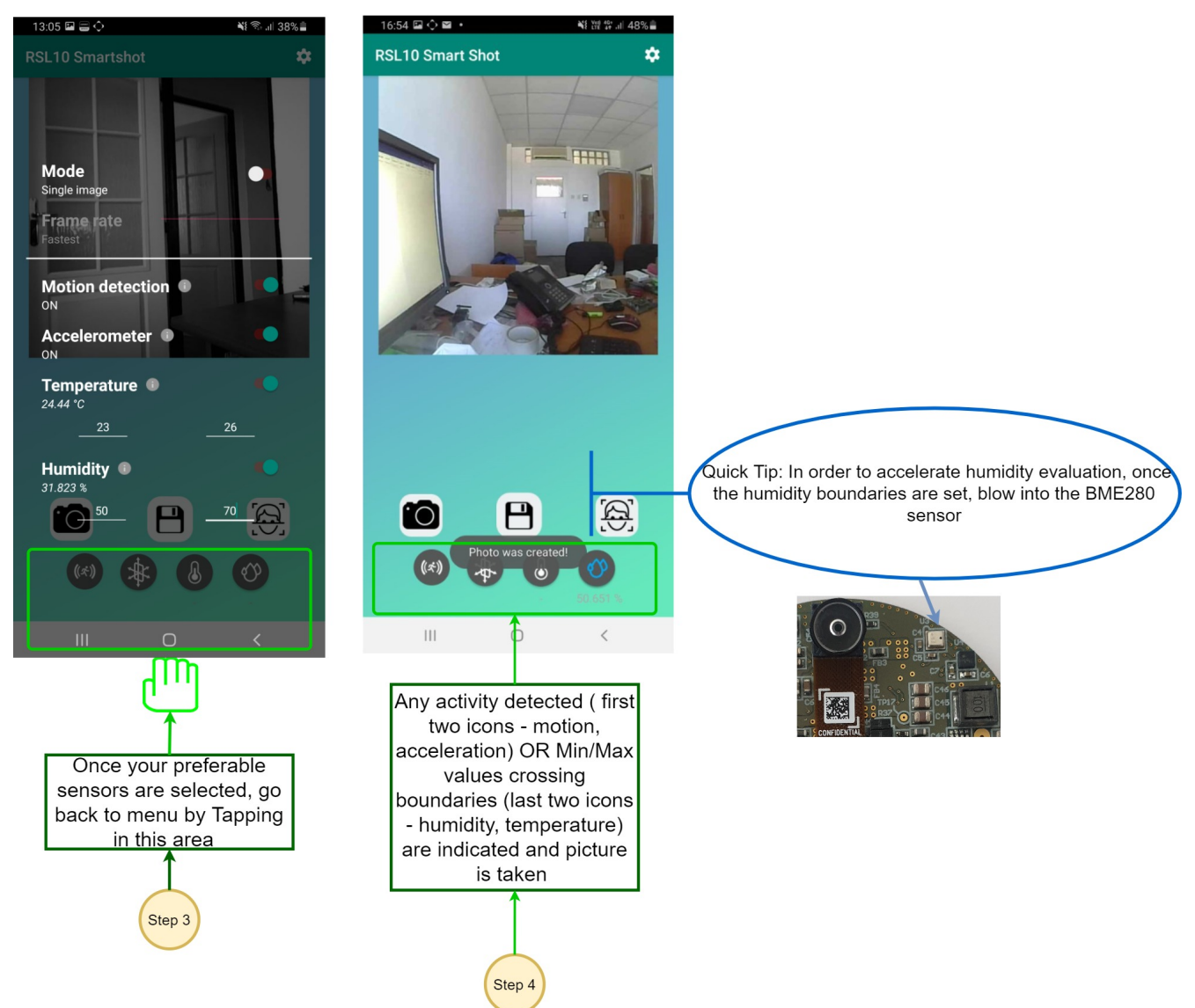

Figure 8. Sensor Triggered Image Capture

#### **Object Recognition using Amazon Rekognition**

The mobile app uses Amazon Rekognition cloud engine to analyze the image and identify objects within it. The captured image is uploaded to the cloud engine for analysis, and results are displayed on the app. More information about the Amazon Rekognition setup is available in the platform User Manual.

You should specify your AWS account credentials to use this feature. Select the *Settings icon -> AWS Account* on the Home Screen.

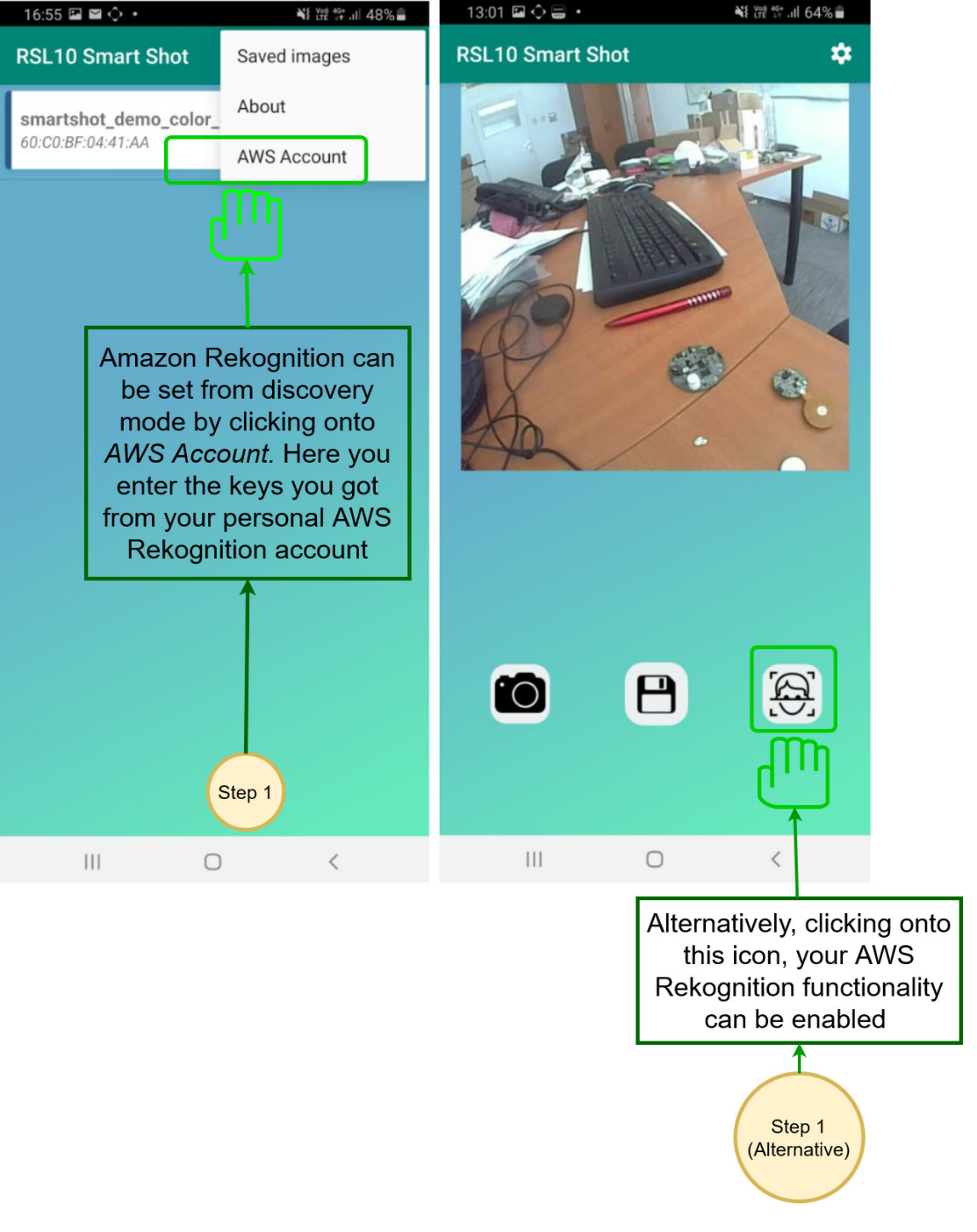

Figure 9. Accessing Amazon Rekognition

### **ONSEM**Í.

Enter the *accessKey* and *secretKey* associated with your AWS account and click *Use*. After logging in, you can use the *Face icon* shown below to analyze pictures captured with the RSL10 Smart Shot Camera.

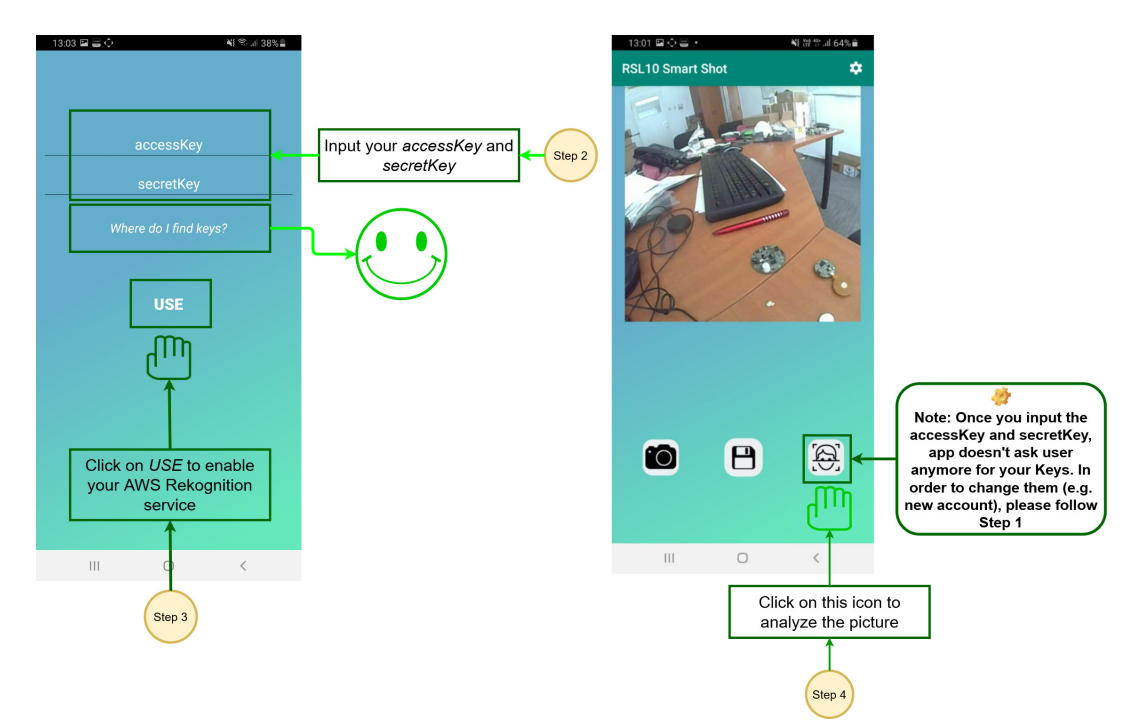

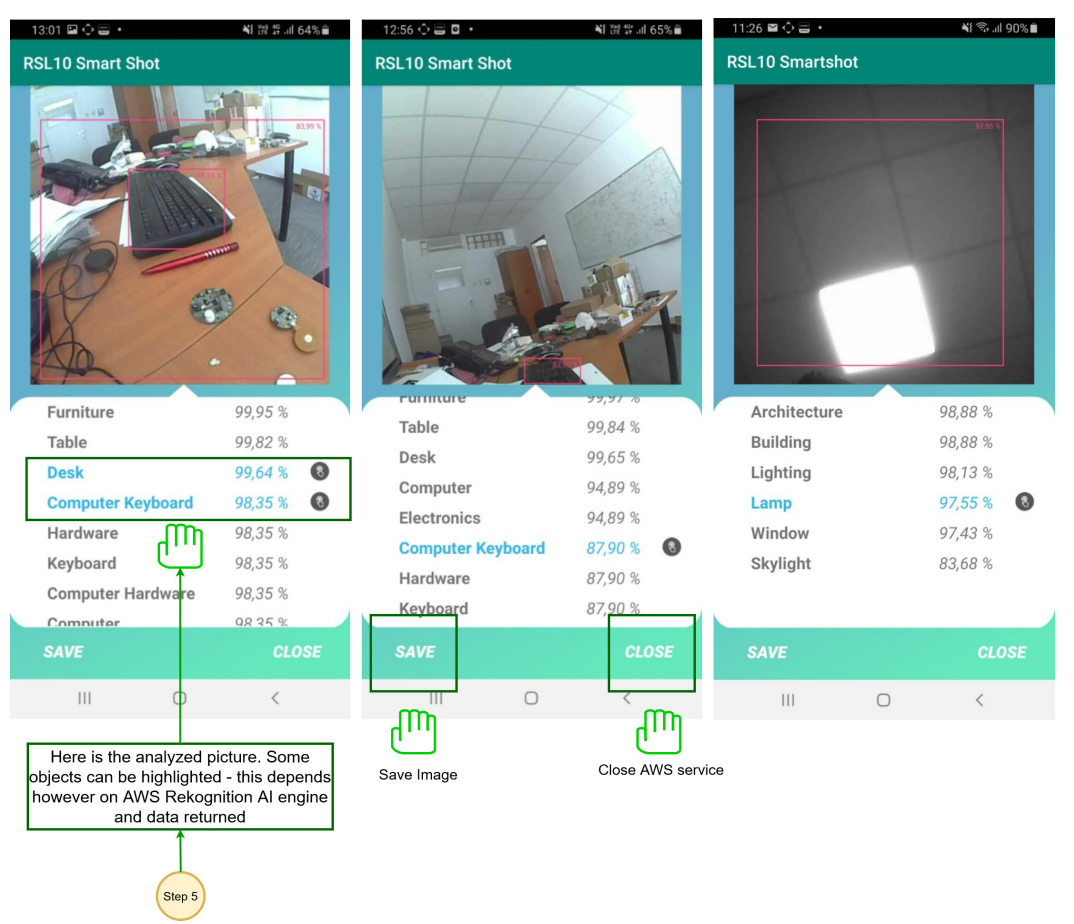

Figure 10. Using Amazon Rekognition to Analyze Captured Images

#### Firmware over the Air (FOTA) Updates

The RSL10 Smart Shot Camera supports wireless firmware updates using the RSL10 Bluetooth 5 radio.

You will need:

- RSL10\_SMARTSHOT\_FIRMWARE\_UPDATE\_PACKAGE.zip
- RSL10 FOTA mobile app (available on <u>GooglePlay</u><sup>™</sup>, iOS<sup>®</sup>).
- •
- Unzip above package and download the *smartshot\_demo\_color\_cam.fota* image file to your mobile

To get started, unzip the RSL10 Smart Shot Firmware update package and download the smartshot\_demo\_color\_cam.fota image file to your mobile device.

Note: FOTA only updates the RSL10 SoC firmware. To update the Image Sensor Processor firmware (SPCV1100A) refer to the *SmartShot Firmware Update Guide.html* under *RSL10\_SMARTSHOT\_FIRMWARE\_UPDATE\_PACKAGE.zip*.

The boards can be switched into FOTA mode by pressing and holding the on-board push button PB1 during normal operation over RSL10 FOTA mobile application.

This section describes over the air updates via RSL10 FOTA Mobile Application. Switch to FOTA mode is indicated by 1 second long flash of LED. The platform will then be discoverable on the RSL10 FOTA app.

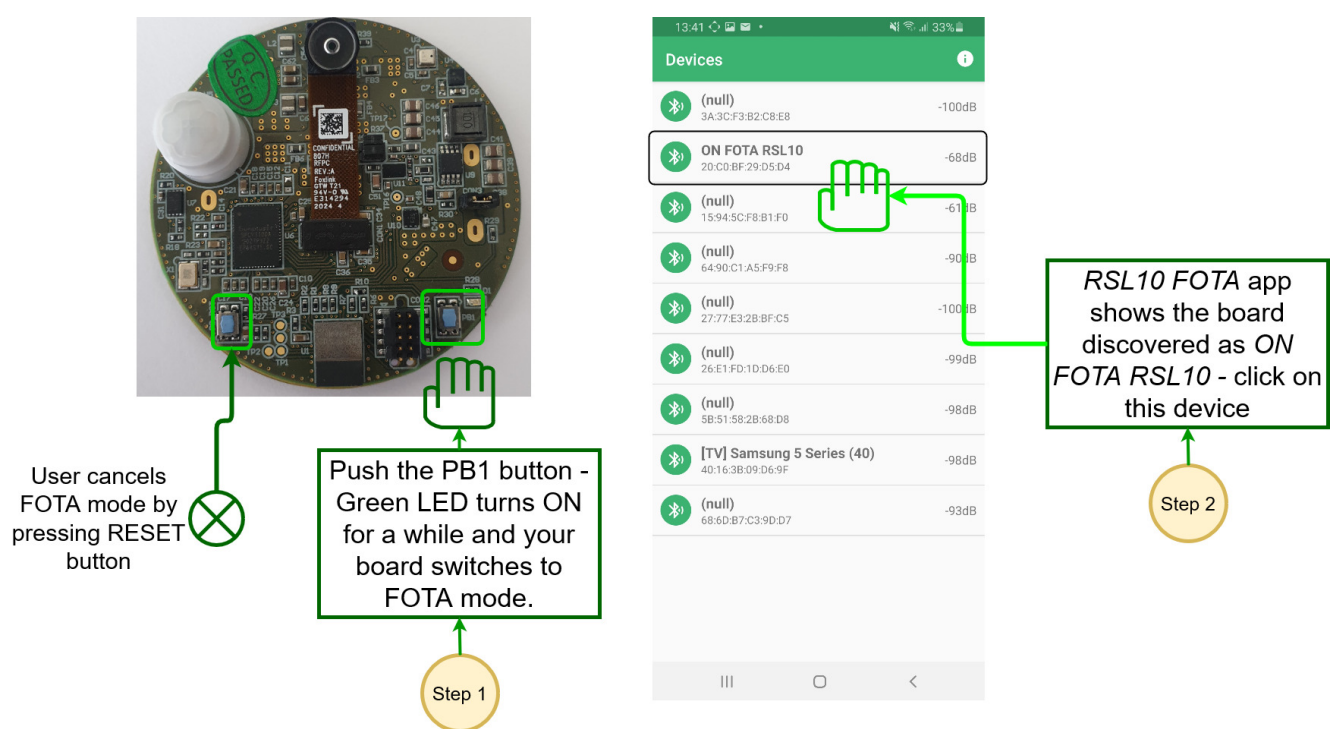

Figure 11. Switching to FOTA Mode

After selecting the device on the mobile app, you can update the firmware by clicking Select File to import the new firmware. Click Connect and Update to send the firmware to the device.

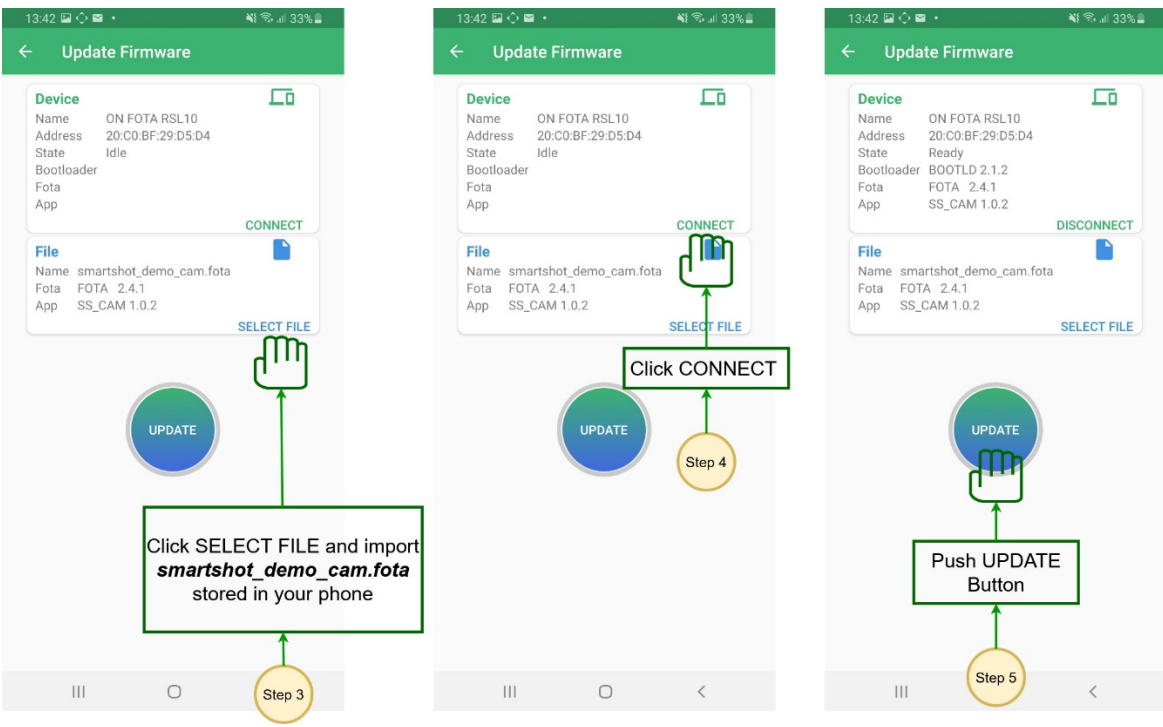

#### Figure 12. Sending Firmware Updates

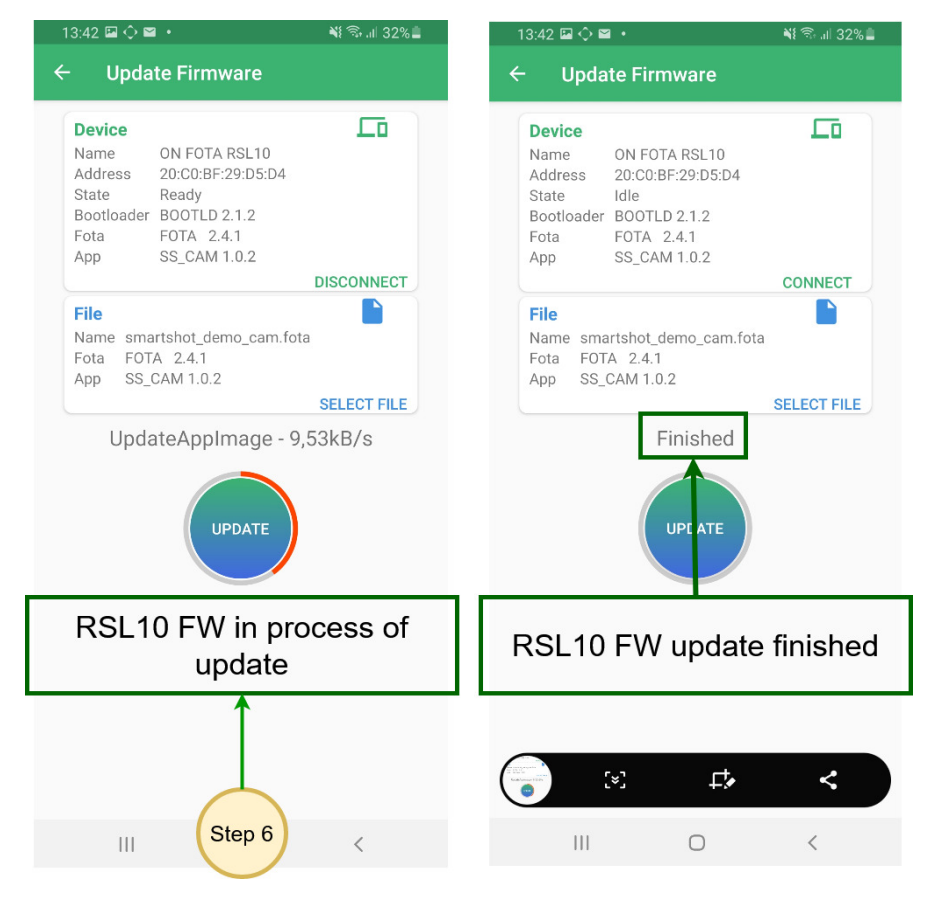

Figure 13. Firmware Update Process

### **ONSEM**

#### Power Down Mode

In Power Down Mode, all systems are put into low power modes to consume the lowest possible amount of power. Low Power Mode can be entered by keeping the on-board button PB1 pressed after releasing the reset button. To return to normal operation, press the RESET button (PB\_RST).

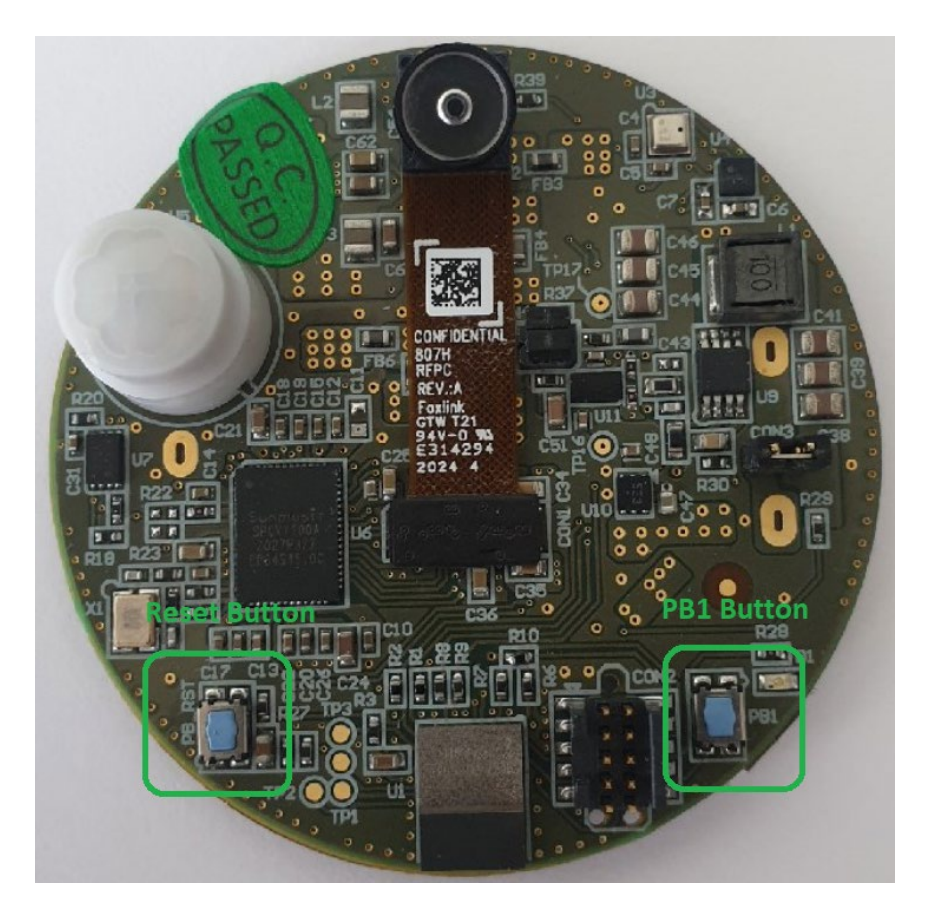

Figure 14. On-board Power and Reset Buttons

onsemi, ONSEMI, and other names, marks, and brands are registered and/or common law trademarks of Semiconductor Components Industries, LLC dba "onsemi" or its affiliates and/or subsidiaries in the United States and/or other countries. onsemi owns the rights to a number of patents, trademarks, copyrights, trade secrets, and other intellectual property. A listing of onsemi's product/patent coverage may be accessed at <a href="https://www.onsemi.com/site/pdf/Patent-Marking.pdf">www.onsemi.com/site/pdf/Patent-Marking.pdf</a>, onsemi is an Equal Opportunity/Affirmative Action Employer. This literature is subject to all applicable copyright laws and is not for resale in any manner.

The evaluation board/kit (research and development board/kit) (hereinafter the "board") is not a finished product and is not available for sale to consumers. The board is only intended for research, development, demonstration and evaluation purposes and will only be used in laboratory/development areas by persons with an engineering/technical training and familiar with the risks associated with handling electrical/mechanical components, systems and subsystems. This person assumes full responsibility/liability for proper and safe handling. Any other purpose is strictly prohibited.

THE BOARD IS PROVIDED BY onsemi TO YOU "AS IS" AND WITHOUT ANY REPRESENTATIONS OR WARRANTIES WHATSOEVER. WITHOUT LIMITING THE FOREGOING, onsemi (AND ITS LICENSORS/SUPPLIERS) HEREBY DISCLAIMS ANY AND ALL REPRESENTATIONS AND WARRANTIES IN RELATION TO THE BOARD, ANY MODIFICATIONS, OR THIS AGREEMENT, WHETHER EXPRESS, IMPLIED, STATUTORY OR OTHERWISE, INCLUDING WITHOUT LIMITATION ANY AND ALL REPRESENTATIONS AND WARRANTIES OF MERCHANTABILITY, FITNESS FOR A PARTICULAR PURPOSE, TITLE, NON-INFRINGEMENT, AND THOSE ARISING FROM A COURSE OF DEALING, TRADE USAGE, TRADE CUSTOM OR TRADE PRACTICE.

onsemi reserves the right to make changes without further notice to any board.

You are responsible for determining whether the board will be suitable for your intended use or application or will achieve your intended results. Prior to using or distributing any systems that have been evaluated, designed or tested using the board, you agree to test and validate your design to confirm the functionality for your application. Any technical, applications or design information or advice, quality characterization, reliability data or other services provided by **onsemi** shall not constitute any representation or warranty by **onsemi**, and no additional obligations or liabilities shall arise from **onsemi** having provided such information or services.

onsemi products including the boards are not designed, intended, or authorized for use in life support systems, or any FDA Class 3 medical devices or medical devices with a similar or equivalent classification in a foreign jurisdiction, or any devices intended for implantation in the human body. You agree to indemnify, defend and hold harmless onsemi, its directors, officers, employees, representatives, agents, subsidiaries, affiliates, distributors, and assigns, against any and all liabilities, losses, costs, damages, judgments, and expenses, arising out of any claim, demand, investigation, lawsuit, regulatory action or cause of action arising out of or associated with any unauthorized use, even if such claim alleges that onsemi was negligent regarding the design or manufacture of any products and/or the board.

This evaluation board/kit does not fall within the scope of the European Union directives regarding electromagnetic compatibility, restricted substances (RoHS), recycling (WEEE), FCC, CE or UL, and may not meet the technical requirements of these or other related directives.

FCC WARNING – This evaluation board/kit is intended for use for engineering development, demonstration, or evaluation purposes only and is not considered by **onsemi** to be a finished end product fit for general consumer use. It may generate, use, or radiate radio frequency energy and has not been tested for compliance with the limits of computing devices pursuant to part 15 of FCC rules, which are designed to provide reasonable protection against radio frequency interference. Operation of this equipment may cause interference with radio communications, in which case the user shall be responsible, at its expense, to take whatever measures may be required to correct this interference.

onsemi does not convey any license under its patent rights nor the rights of others.

LIMITATIONS OF LIABILITY: **onsemi** shall not be liable for any special, consequential, incidental, indirect or punitive damages, including, but not limited to the costs of requalification, delay, loss of profits or goodwill, arising out of or in connection with the board, even if **onsemi** is advised of the possibility of such damages. In no event shall **onsemi**'s aggregate liability from any obligation arising out of or in connection with the board, under any theory of liability, exceed the purchase price paid for the board, if any.

The board is provided to you subject to the license and other terms per **onsemi's** standard terms and conditions of sale. For more information and documentation, please visit www.onsemi.com.

#### PUBLICATION ORDERING INFORMATION

LITERATURE FULFILLMENT: Email Requests to: orderlit@onsemi.com

onsemi Website: www.onsemi.com

TECHNICAL SUPPORT North American Technical Support: Voice Mail: 1 800-282-9855 Toll Free USA/Canada Phone: 011 421 33 790 2910

Europe, Middle East and Africa Technical Support: Phone: 00421 33 790 2910 For additional information, please contact your local Sales Representative